# Kemidig One place for chemical data

Juho Voutila, Tukes 24.1.2019

**User registration** 

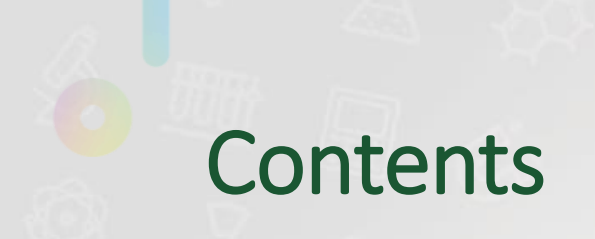

KemiDigi user registration

User roles in KemiDigi

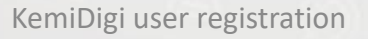

## KemiDigi user registration

A

4

Ô

## User registration options

### Suomi.fi e-Identification

- The primary option
- No separate KemiDigi username/password needed
- Available for Finnish citizens and companies only. Finnish personal identification number is required.
- Suomi.fi e-Authorization needs to be done for each user as well

## Username / password

- Available for users who cannot use Suomi.fi –services.
- A company needs to acquire one KemiDigi user account first. (= KemiDigi main user for the company)
- The main user can create user accounts for other KemiDigi users in the company

## How to get a KemiDigi main user account for a company

This procedure can be applied only if a company representative cannot use Suomi.fi e-Identification and Suomi.fi e-Authorization –services. As a result of this procedure the company representative (KemiDigi main user) gets username and password for KemiDigi.

- 1. An athorizing body of a company must request username and password by email: tuoterekisteri(at)tukes.fi. Please explain why Suomi.fi services cannot be used in your case.
- 2. You will receice a letter of authorization template. Fill in:
  - Company name and the Finnish Business ID
  - Name of the KemiDigi main user for your company, his/her email address and GSM number
  - Signatures of athorizing bodies of the company
- 3. Send the signed letter of authorization to tuoterekisteri(at)tukes.fi
- 4. The username will be sent to the specified email address. The password will be sent to the specified GSM number as an SMS.

## How to get other KemiDigi user accounts

This procedure can be applied only if a company representative cannot use Suomi.fi e-Identification and Suomi.fi e-Authorization –services. As a result of this procedure the company representative (regular user) gets username and password for KemiDigi.

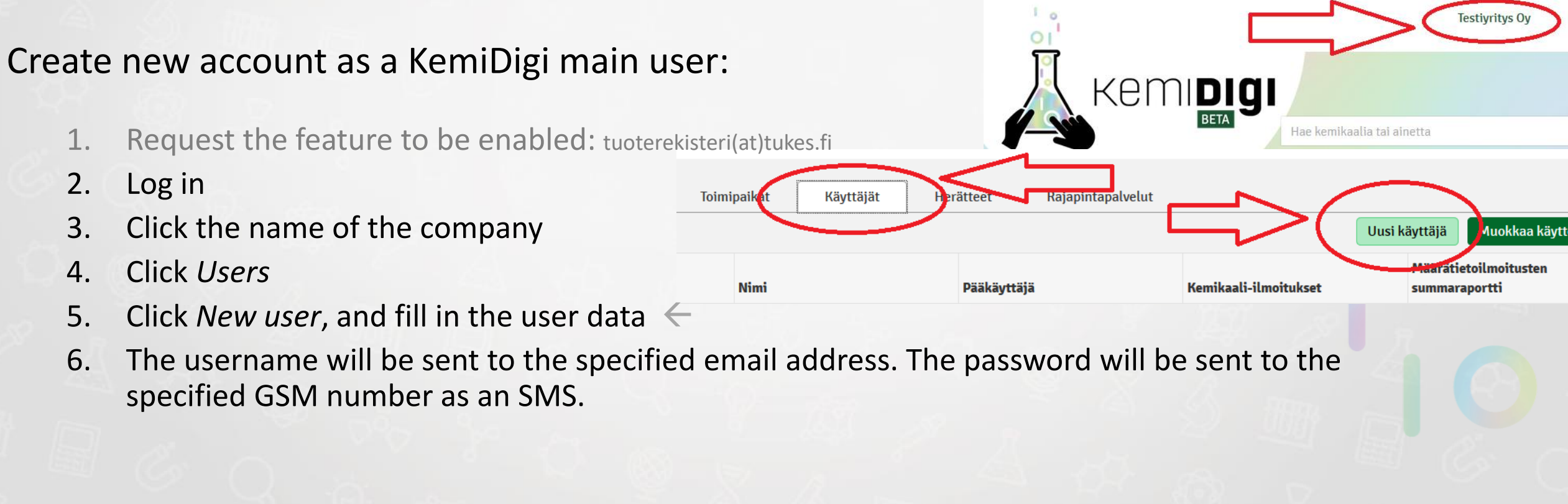

## Notes about KemiDigi user accounts

- The authorizing company must have a Finnish Business ID
- authorizing body in a company shall be specified by the company policy
- company representative = KemiDigi user with access right to chemical data of the company. A company representative is not required to be a staff member of a company, externals are allowed.
- Usernames and passwords are company specific. One username can be linked to one company only.
- An extra one-time password is provided via SMS and required while signing in with username and password. (Multi factor authentication)

# User roles in KemiDigi

E

S

S

Ó

**UU** 

**UUU** 

O

## User roles in KemiDigi – background information

 The structure of a company in KemiDigi Company (Business ID) Facility/establishment 1 Facility/establishment 2

• Some user roles are bound to the company level, some to the facility level.

• One user may have several roles

...

## User roles in KemiDigi

#### Main user

- Create new user accounts for a company
- Manage user roles (user rights)
- Manage email notifications sent by KemiDigi
- Put KemiDigi REST API in to operation in the company
- Company specific role

#### Chemical notifications role

- Create and update chemical notifications of the company
- Company specific role

#### Quantity report compilation report role

- Approve and publish (to authorities) quantity reports from facilities of the company
- Company specific role

#### Chemical list role

- Read and modify chemical lists of a facility
- Publish chemical lists to authorities
- Facility specific role

#### Quantity report role

- Read old annual quantity reports
- Create annual quantity reports
- Facility specific role

#### No role / all roles

- Search and read chemical notifications of your company
- Search and read chemical information provided by other companies (with restrictions)
- Search and read substance information provided by Tukes

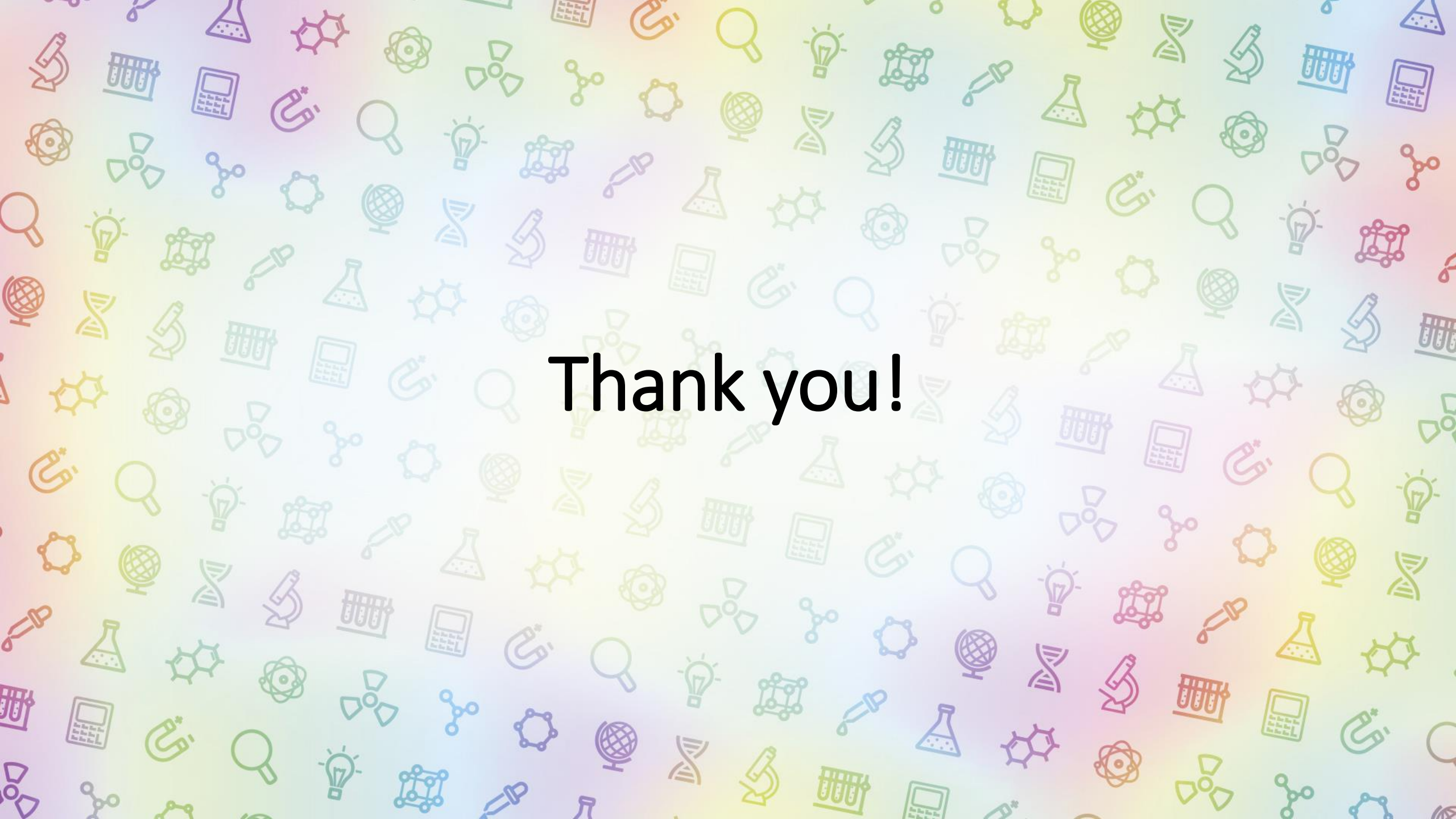